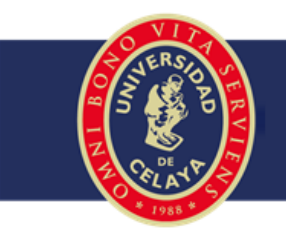

## 1. ¿Que necesito para acceder a Teams?

- Tener acceso a tu cuenta institucional de correo electrónico.
- Un dispositivo para ingresar a la aplicación ya sea una computadora o un dispositivo móvil con sistema operativo Android o IOS.
- Instalar la aplicación Microsoft Teams en tu computadora o dispositivo móvil.

## 2. ¿Cómo puedo acceder a Teams?

**Paso 1.** Deberás ingresar a tu correo electrónico desde "accesos uni" de la página institucional de la Universidad en <u>www.udec.edu.mx</u>

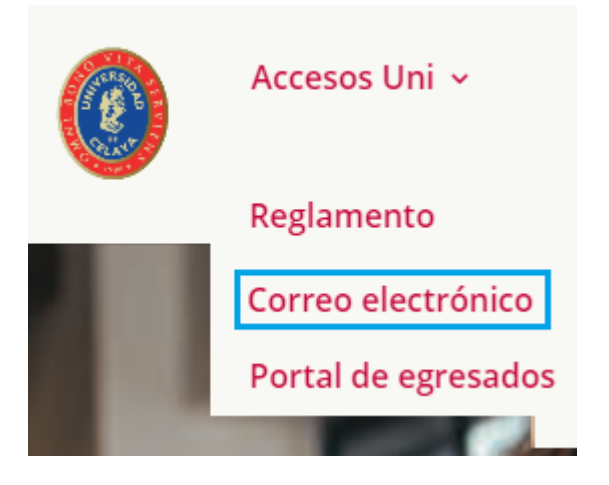

Introduce tu usuario y contraseña de tú correo electrónico

**Paso 2.** Localice el icono generalmente ubicado en la esquina superior izquierda; seleccionar Teams.

# Aplicaciones

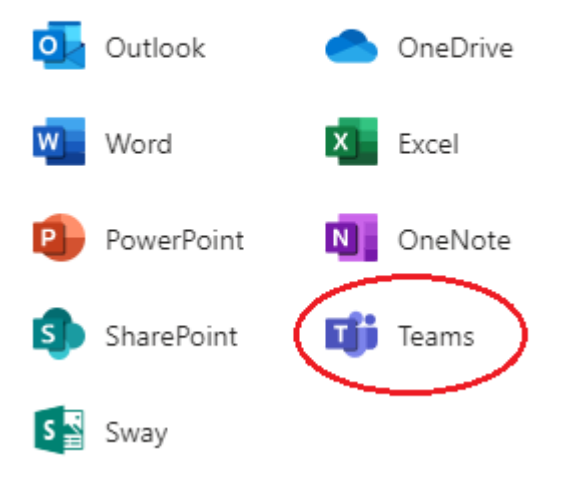

## 3. ¿Cómo ingreso a una reunión?

Tienes 2 opciones para ingresar a las reuniones:

#### Opción 1 para unirse a videoconferencia

El profesor podrá compartir un link que llega a tu buzón de correo electrónico el cual dirige al equipo de trabajo o bien a la videoconferencia.

**Paso 1.** Únicamente dando clic en el link previamente compartido se abrirá un navegador web. Aquí debemos de dar clic en abrir.

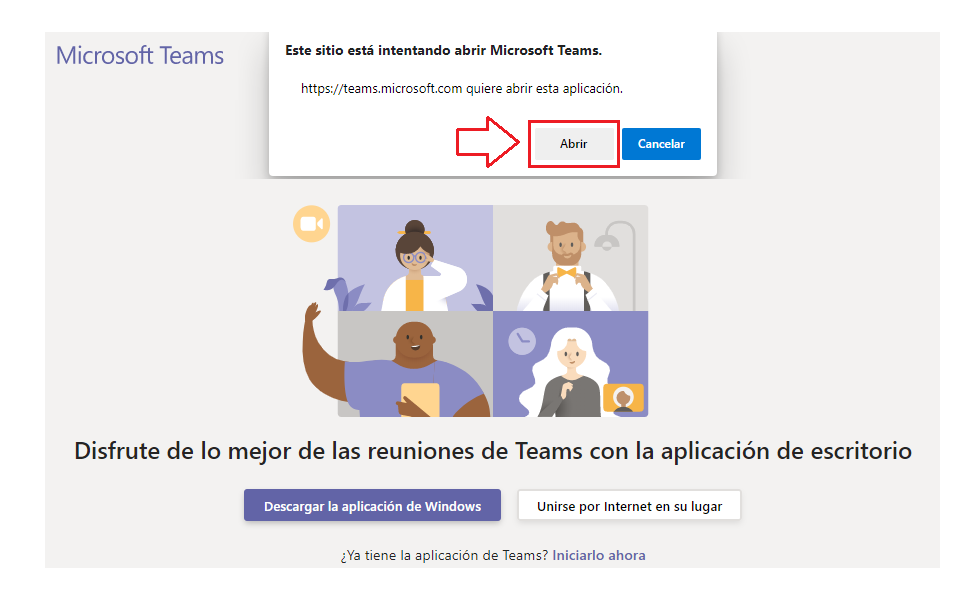

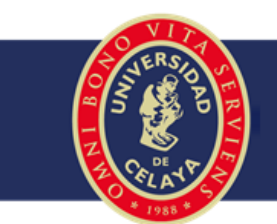

**Paso 2.** Estando en este punto damos clic en "Unirse ahora", si el profesor tiene configurada la videoconferencia abierta esta opción no aparecerá y se ingresará directamente.

**Nota:** Si es la primera vez que se ingresa, debemos de entrar a la aplicación de escritorio con nuestro correo electrónico institucional y contraseña.

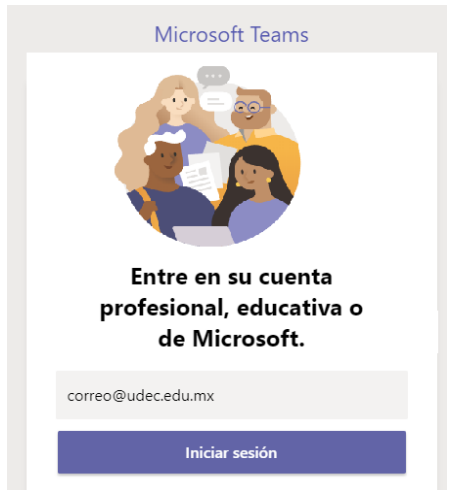

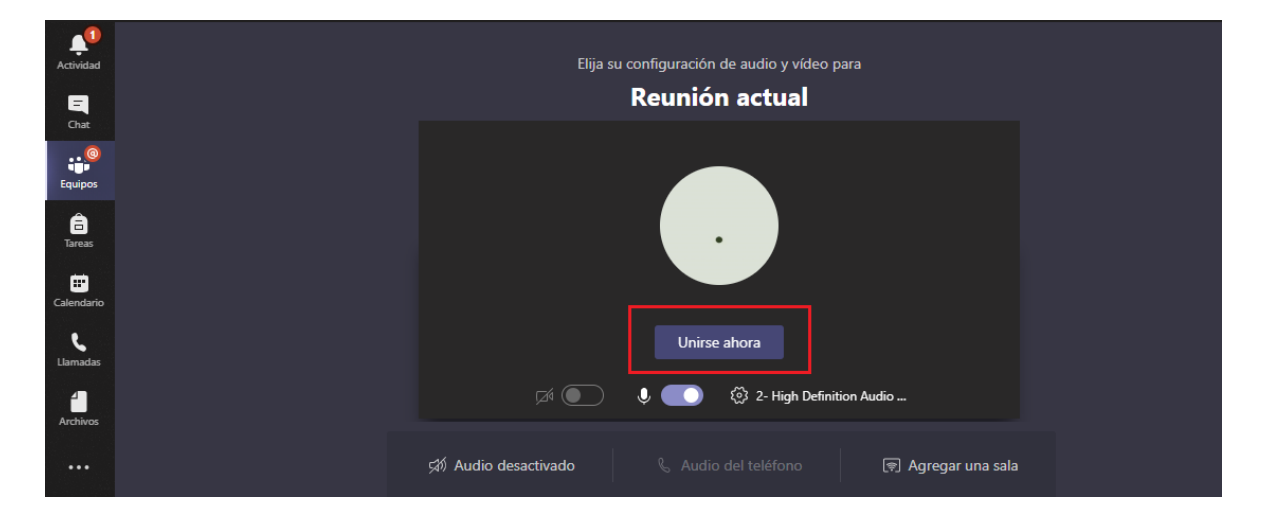

Opción 2 para unirse a videoconferencia

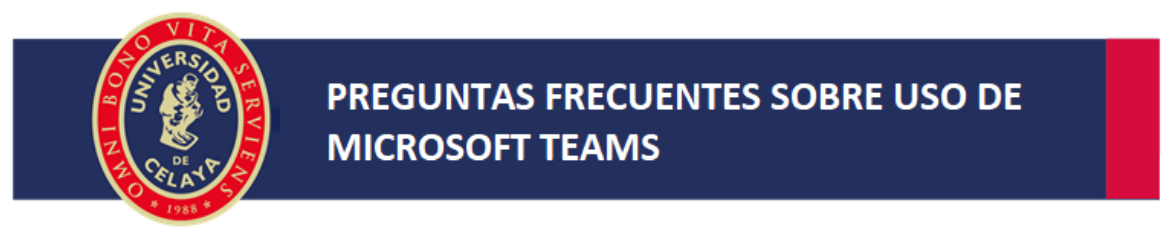

Paso 1. Estando dentro de la aplicación y previamente ingresado con nuestro correo

electrónico y contraseña hay que localizar el icono de equipos encontrado en el menú lateral izquierdo.

**Paso 2.** Entre los diferentes equipos de trabajo que aparecen seleccionemos el que corresponde con la asignatura en la que trabajaremos.

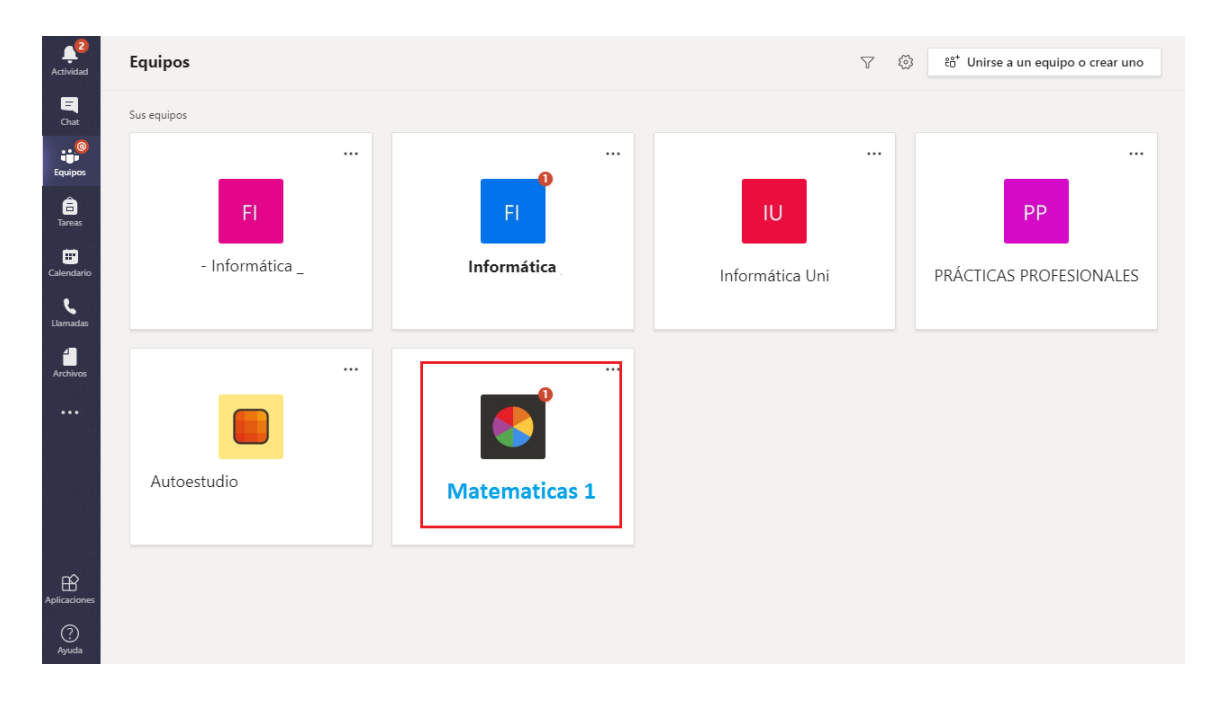

**Paso 3.** Para unirnos a una videoconferencia buscamos en publicaciones la sesión disponible.

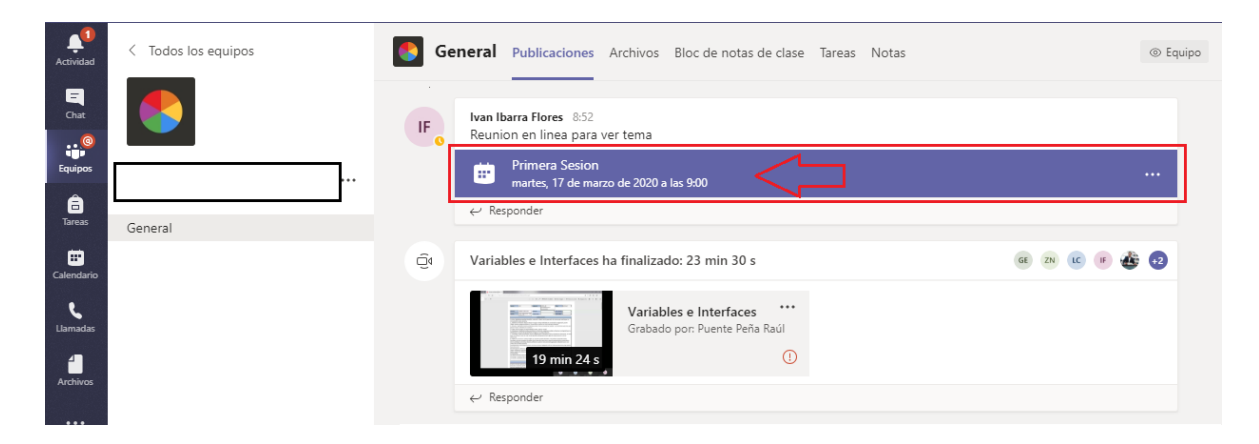

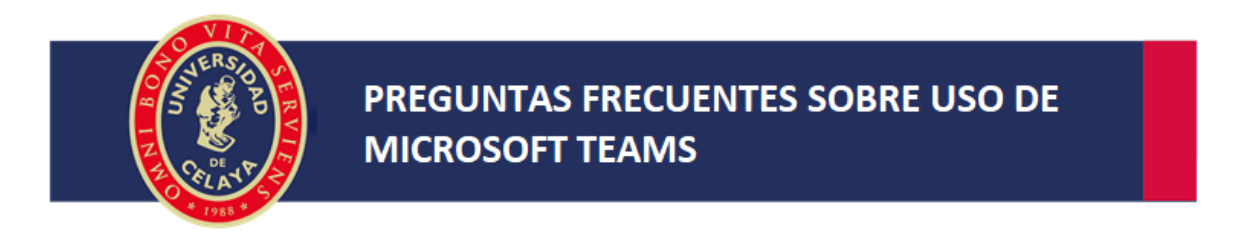

#### Paso 4. Damos clic en Unirse.

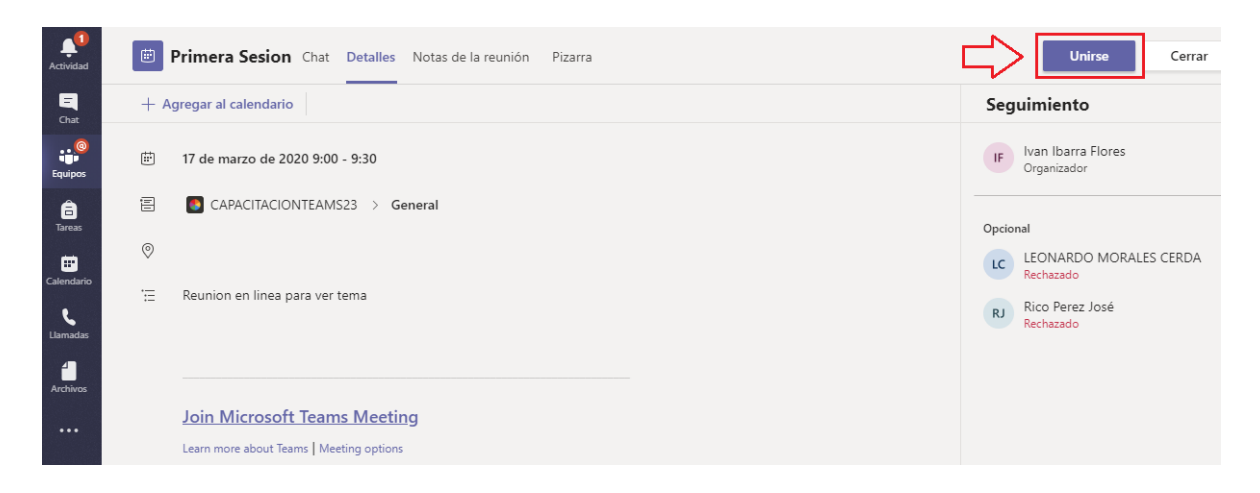

Paso 5. Damos clic en unirse ahora, o bien la aplicación ingresará directamente.

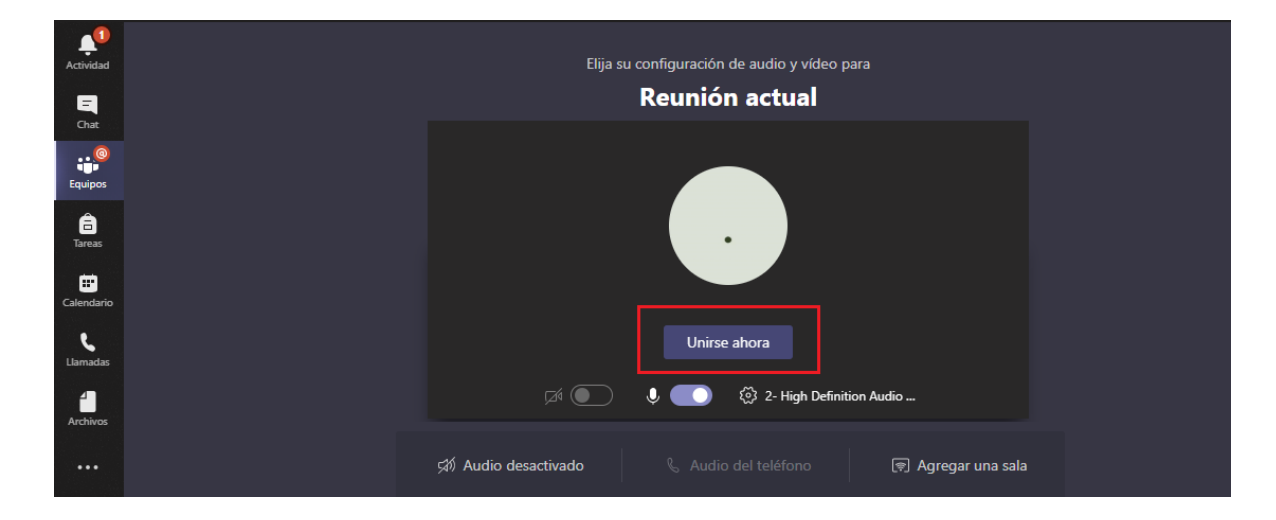

## 4. ¿Qué pasa si no puedo acceder a Teams?

Deberás asegurarte de que tienes instalada la aplicación de escritorio o la aplicación móvil, en caso de no tenerla por favor descárgala.

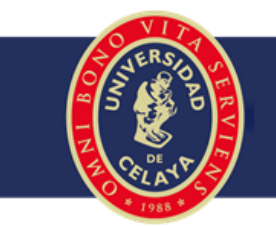

Si el problema para ingresar a Teams es por contraseña deberás contactar al departamento de informática por correo electrónico o teléfono, para que te apoye con el restablecimiento de tu cuenta.

# 5. ¿Cuáles son los medios donde puedo contactarme en caso de dudas técnicas?

Deberás de enviar un correo electrónico a: <u>soporteinformatica@udec.edu.mx</u> o bien en el teléfono 4616139099 extensión 1007.

## 6. ¿En qué tipos de dispositivos puedo acceder a Teams?

- Computadoras con sistema operativo Mac Os, Windows o Linux
- Dispositivos Móviles con sistema operativo IOS y Android
- Para realizar actividades que no sean videoconferencias podrá usarse cualquier navegador web en cualquier dispositivo.

## 7. ¿Cómo puedo descargar la aplicación?

Para computadoras Mac, Windows o linux deberás ingresar a Teams como se menciona en la pregunta número 2. Estando ahí seguir los siguientes pasos.

Paso 1. Dar clic en el icono de descarga de la aplicación

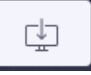

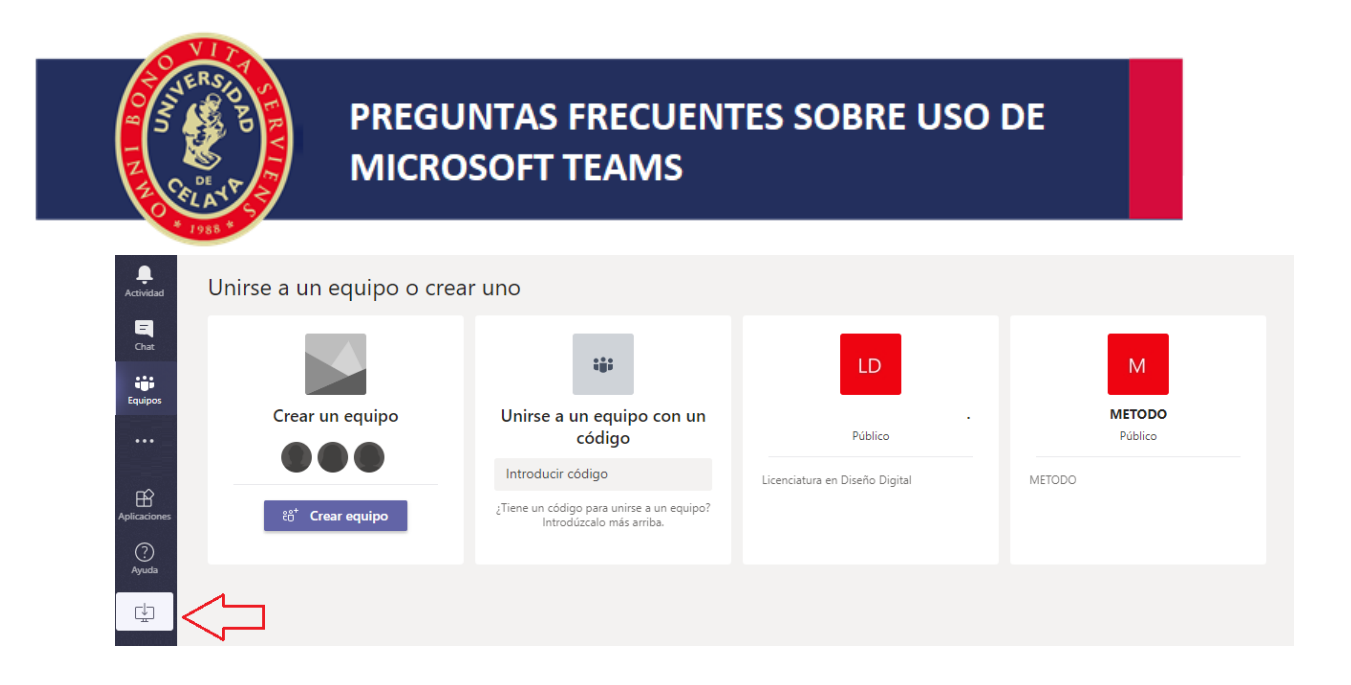

**Paso 2.** Cuando finalice la descarga, hay que instalar la aplicación siguiendo los pasos indicados en el propio instalador.

Para la descarga de la aplicación en dispositivos móviles.

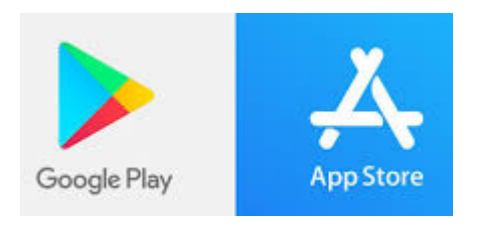

Se deberá de ingresar a las tiendas de descarga de aplicaciones, ya se a Google Play store o AppStore. En la barra de búsqueda de aplicaciones se deberá de ingresar la palabra "Teams". Habiendo aparecido el resultado instalamos la aplicación con que tenga el

| siguiente icono | Ű |   |
|-----------------|---|---|
| Teams           |   | Q |

8. ¿Cuáles son las recomendaciones que debe tener mi dispositivo para acceder a Teams?

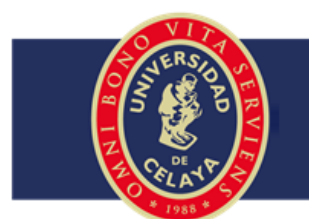

Para computadoras con sistema operativo Windows, Mac y Linux

- Procesador de 1.6 Ghz mínimo
- Memoria Ram de 2 GB
- Espacio en disco duro de 3 GB
- Pantalla con resolución mínima de 1024 x 768
- Tener cámara, micrófono y bocinas

Para dispositivos móviles la recomendación es tener la última versión instalada de la aplicación en su dispositivo Android o IOS